AMERICAN NURSES CREDENTIALING CENTER

## CELEBRATE CERTIFIED NURSES MARCH 19

## Show your pride in being a certified nurse!

- 1 Go to facebook.com/profilepicframes
- 2 Search for "American Nurses Association" frames.
- **3** Choose one of the **ANCC Certified Nurses Day** frames from the search results. You might need to zoom in or out to fit your photo to the frame. If it doesn't fit, choose another photo.
- 4 Click "Use as Profile Picture"

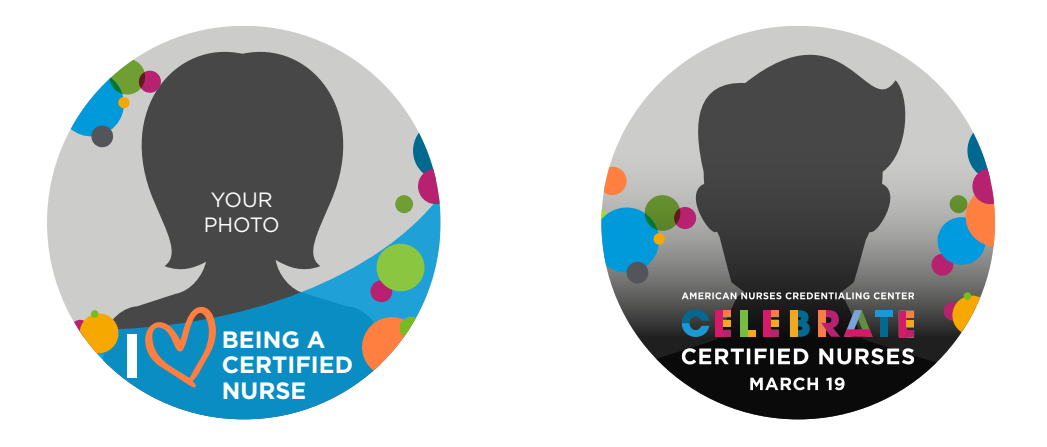